# **Finger Lakes IT Helpdesk**

## How to request support

### April 2024

Our TDX IT ticketing system allows IT support to be organized, focused, efficient, and effective.

#### **Additional Resources**

Finger Lakes IT Resources: \\files.cornell.edu\ext\ FLX\FLXStaff

#### CCE State-wide IT Resources:

- ◆ CCE Staff Site
- ◆ <u>CCE IT Policies</u>
- <u>CCE Knowledge Base</u> Check out our online library of information about a wide variety of resources and tools available to CCE staff.

#### **Cornell IT Resources**

- Cornell IT homepage
- Cornell Phishbowl Use this list to see some phishing (fake) emails that have been spotted at Cornell.

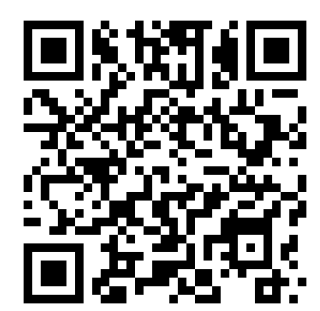

## http://flhelpdesk.cce.cornell.edu

| Cornell Cooperative Extension                                                                                                    | Search the client port Q Sign in                                                                                                    |
|----------------------------------------------------------------------------------------------------|----------------------------------------------------------------------------------------------------|
| CCE-TT Helpdesk Services Knowledge Base                                                                                                    |                                                                                                    |
| Services A-Z Search                                                                                                    |                                                                                                    |
| Service Catalog / CCE Finger Lakes / CCE - Finger Lakes Helpdesk Request                                                                                                    |                                                                                                    |
| CCE - Finger Lakes Helpdesk Request                                                                                                    | Request Service                                                                                                    |
| Please click the red "Request Service" button to ask questions, request help, or report a problem.                                                                                                    | Dotaile                                                                                                    |
| To view all of your current requests: http://mysupport.cce.corneil.edu/                                                                                                    | Click on                                                                                                    |
| Click on <b>Request Service</b> to ask a question, request help or report a problem.                                                                                                    | Knowledge Base to<br>search for help on a<br>wide variety of topics!                                                                                                    |
| 1. Click on Request Service button to start a ne                                                                                                    | ew support request.                                                                                                    |
| 2. At the CUWebLogin page, sign in with your NetID credentials.                                                                                                    | CCE - Finger Lakes Helpdesk Request + Strew Help - Help Help - Help - He |
| 3. Fill in the required fields:                                                                                                    | Requestor * • •                                                                                                    |
| <ul> <li>Requestor         If you are submitting a ticket for another             person, please put in their NetID in this box.     </li> <li>Priority</li> </ul>                                                   | Criss amon  Acesthqet  Ert - Wyoning Cnty Coop Ext Assn Regional Team  C  Sadquet  C  Description  Format  Format Format  Format  Format  Format Format Format Format Format Format Format Format Format Format Format Format Format Format Format Format For  |
| <ul> <li>What is the level of importance for this ticket</li> <li>Type of Request<br/>Example: Hardware Support, Software<br/>Support, E-mail</li> <li>Subject</li> </ul>                                            | <i>t?</i> = = = = =                                                                                                    |
| Description                                                                                                    | Type of Request *                                                                                                    |
| 4. Fill in any optional, applicable fields:                                                                                                    | Start typing                                                                                                    |
| <ul> <li>Attachment<br/>Include any supportive screenshots or files.</li> <li>Asset Tag<br/>For computer issues, type in the tag found or<br/>the white label on your computer.<br/>(ex. ext-sen-76F5A21)</li> </ul> | Breesen_ No file chases  Asset Tag                                                                                                    |
| <ul> <li>Have you restarted?</li> <li>If this is a computer issue, the first troublesho<br/>computer.</li> <li>Needed by</li> </ul>                                                                                  | ooting step will be to restart your                                                                                                    |

If there is a hard deadline of when this issue must be resolved, add a date here.